## **JOSLYN TV Instructions**

For ALL connections: Start by turning TV on (note conference room requires wall switch to be "on"

Wired with HDMI cable: For Apple, Android or Windows; connect HDMI cable from TV to your device. TV may ask you to press [Down Arrow] to begin using PC as the source.

**For all WIRELESS connections:** your device <u>must</u> be connected to JRC WiFi MySpectrum...5G (NOT 2G); check with the office if you do not have the password

Apple Air Play: Tap AirPlay . In some apps, you might need to tap a different button first. For example, in the Photos app, tap Share , then tap AirPlay . Choose the correct TV and use remote to allow the connection.

Apps that Cast: YouTube and other Android apps that have a Cast icon; press then choose the correct TV to cast to.

Using ChromeCast: For Windows PCs, you may be able to use the monitor wirelessly by casting your screen to the JRC ChromeCast. Connect ChromeCast to desired TV. From a Chrome browser, select "more" • on menu, choose "Cast…", pick source from drop down & • click "JRC ChromeCast"